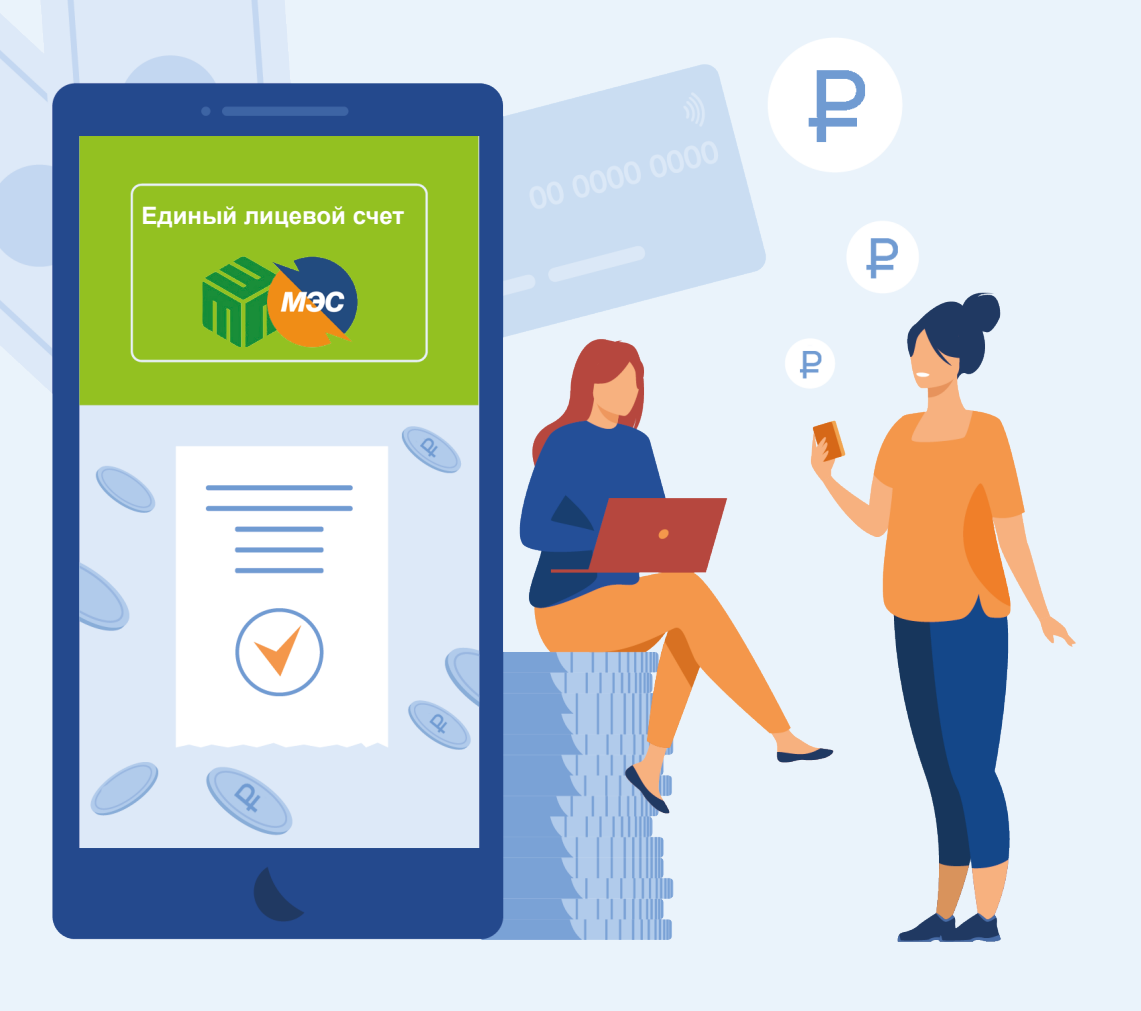

# инструкция

## для собственников частных домовладений

Оплата электроэнергии и услуги по обращению с ТКО по единому лицевому счету

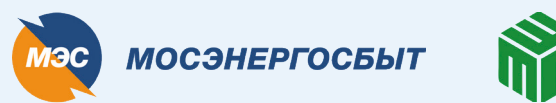

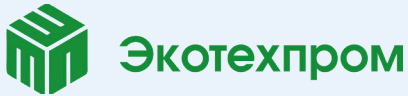

### 1 вариант оплаты

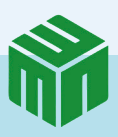

### По QR-коду

На новых квитанциях QR-код сразу ведет на оплату по единому лицевому счету. QR-код нужно отсканировать через мобильное приложение или терминал банка

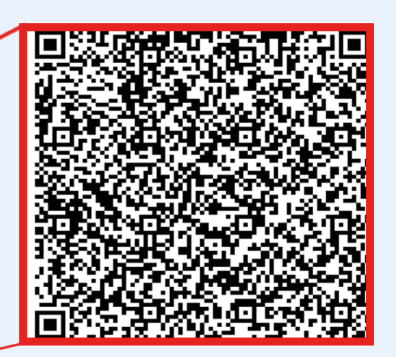

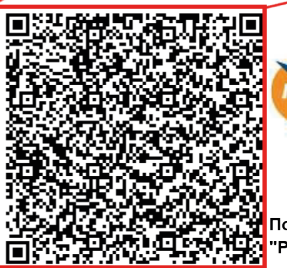

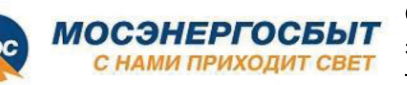

Счет на оплату коммунальных услуг электроснабжение и обращение с твердыми коммунальными отходами за расчетный период: июль 2022

Получатель: АО "АБ "РОССИЯ" счет № 30232810000013000003 в Центральном филиале АО "АБ "РОССИЯ", ИНН 7831000122, БИК 044525220, к/с 30101810145250000220

Счет для перевода денежных средств по принятым платежам физических лиц за ЖКУ для Банков не имеющих соответствующих договоров с Центральным филиалом АО "АБ "РОССИЯ".

В назначении платежа обязательно указывается: Период (6 цифр)/номер лицевого счета (14

знаков)/Ф.И.О. (полностью)/общая сумма оплат/суммы оплат в отдельности по каждому коду исполнителя. Пример:072022/ЕЛС=17111111111111/Иванов Иван Иванович/395,16/1=275,15/20=120,01

### Показания приборов учета

|                        |                   | Т                                                 | ип                              |                                                                                   |                                 |                    |             | Номер                                | Послед<br>показа   | ние Дат<br>ния показа    | а Тен<br>аний пока | ущие<br>взания | Расход               | Дата<br>снятия показаний     |
|------------------------|-------------------|---------------------------------------------------|---------------------------------|-----------------------------------------------------------------------------------|---------------------------------|--------------------|-------------|--------------------------------------|--------------------|--------------------------|--------------------|----------------|----------------------|------------------------------|
| ЭЛЕКТРОС               | НАБЖЕНИЕ          |                                                   |                                 |                                                                                   |                                 |                    | 42          | 10144307                             | 190                | 451 27.04.               | 2022               |                |                      |                              |
| Единый                 | лицевой счет:     | 1711                                              | 11111 <sup>.</sup>              | 11111 <b>(</b>                                                                    | бязател                         | ьно ука:           | выват       | ъвназ                                | начении п          | латежа)                  |                    |                |                      |                              |
| Ф.И.О.:                |                   | Иван                                              | юв Ив                           | ан Ива                                                                            | ович                            |                    |             |                                      |                    |                          |                    |                |                      |                              |
| Адрес:                 |                   | 1190                                              | 27, Pa                          | йон, На                                                                           | селеннь                         | ый пунк            | т, Ул       | ица, д.)                             | X                  |                          |                    |                |                      |                              |
| Количес                | тво               | 1 чел                                             | 1.                              |                                                                                   |                                 |                    |             |                                      |                    |                          |                    |                |                      |                              |
| прожива                | ющих:             |                                                   |                                 |                                                                                   |                                 |                    |             |                                      |                    |                          |                    |                |                      |                              |
|                        | Pac               | сшифро                                            | овка                            | счета                                                                             | для вн                          | есени              | ия пл       | паты і                               | по вида            | м оказа                  | нных у             | слу            | Г                    |                              |
| Код<br>исп<br>о<br>лн. | Виды услуг        | Долг/Аван<br>с<br>на начало<br>периода,<br>руб.** | Пло-<br>щадь,<br>м <sup>2</sup> | Годовой<br>нормати<br>в<br>накопле-<br>ния ТКО,<br>м <sup>3</sup> /м <sup>2</sup> | Размер<br>коэффи-<br>циента *** | Объем<br>услуг**** | Ед.из<br>м. | Тариф<br>на оказ.<br>услугу,<br>руб. | Начислено,<br>руб. | Перера-<br>счеты<br>руб. | Оплачен<br>руб.    | D, .<br>F      | Пыготы,<br>руб.***** | Итого к<br>оплате,<br>руб. * |
| 1                      | 2                 | 3                                                 | 4                               | 5                                                                                 | 6                               | 7                  | 8           | 9                                    | 2                  | 11                       | 12                 |                | 13                   | 14                           |
| ЭЛЕКТР                 | оснабжени         | IE                                                |                                 |                                                                                   |                                 |                    |             |                                      |                    |                          |                    |                |                      |                              |
| 1 ЭЛЕК                 | ТРОСНАБЖЕНИЕ      | 207,20                                            |                                 |                                                                                   |                                 |                    |             |                                      | 370,20             | 59,20                    | 207                | ,20            | 154,25               | 275,15                       |
| 1 ЭЛЕК                 | ТРОСНАБЖЕНИЕ      | 207,20                                            |                                 |                                                                                   | -                               | 60                 | кВт*ч       | 6,17                                 | 370,20             | 59,20                    | 207                | ,20            | 154,25               | 275,15                       |
| ОБРАЩ                  | ЕНИЕ С ТКО        |                                                   | $\overline{\ }$                 |                                                                                   |                                 |                    |             |                                      |                    |                          |                    |                |                      |                              |
| 20 ОБРА                | ЩЕНИЕ С ТКО       | 600,05                                            | 33,00                           | 0,1040                                                                            | -                               | 0,28600            | куб.м       | 839,23                               | 240,02             | 0,00                     | 600                | ,05            | 120,01               | 120,01                       |
| Всего за и             | юль 2022:         |                                                   |                                 |                                                                                   |                                 |                    |             |                                      | 610,22             |                          | 807                | ,25            | 274,26               | 395,16                       |
| Сумма зад              | олженности по пе  | ени за ЭЛЕК                                       | TPOCH                           | авжение                                                                           | на начало                       | расчетно           | го пер      | иода:                                |                    |                          |                    |                |                      | XXX                          |
| Сумма зад              | олженности по пе  | ени за ОБРА                                       | ЩЕНИЕ                           | С ТКО на                                                                          | начало ра                       | счетного           | перио       | ца:                                  |                    |                          |                    |                |                      | XXX                          |
| Начисленс              | о пени за ЭЛЕКТРО | оснабжен                                          | ИЕ, за и                        | юль 2022                                                                          |                                 |                    |             |                                      |                    |                          |                    |                |                      | XXX                          |
|                        |                   |                                                   |                                 |                                                                                   | $\mathbf{N}$                    |                    |             |                                      |                    |                          |                    |                |                      |                              |

Единый лицевой счет: 171111111111111

Так выглядит единый лицевой счет за электроэнергию и обращение с ТКО

## 2 вариант оплаты

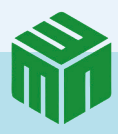

### В личном кабинете Мосэнергосбыта

Для этого нужно подключить единый лицевой счет в личном кабинете на сайте ту.mosenergosbyt.ru или в мобильном приложении

| Ваши счета:                                                                                                    | Каталог услуг Передача показаний по всем ЛС Вопросы и отве                                                                               | В личном кабинете<br>нажмите<br>«Добавить<br>лицевой счет»                                                                   |
|----------------------------------------------------------------------------------------------------|----------------------------------------------------------------------------------------------------|----------------------------------------------------------------------------------------------------|
| Каталог услуг Переди<br><ПОДКЛЮЧИТК<br>Поставщик *<br>АО "Мосэнергос<br>Номер лицевого сче<br>1711111111111<br>Статус отношения к.<br>Собственник<br>ПОДКЛЮЧИТЬ | ача показаний по всем ЛС Вопросы и ответы<br><b>В ЛИЦЕВОЙ СЧЕТ</b><br>бытг" + ТКО ↓<br>та *<br>1 2<br>та *<br>1 2<br>та *<br>1 2<br>та * | Выберите поставщика<br>АО «Мосэнергосбыт»<br>+ ТКО<br>Введите номер единого<br>лицевого счета<br>в формате<br>1711XXXXXXXXXX |
|                                                                                                    | Стрена отношна и ПО х<br>Собственник<br>Другое<br>Наниматель<br>Зарегистрированный<br>Проживает                                          | Выберите статус<br>отношения к ЛС<br>из выпадающего меню                                                                     |

| добровольного страхова<br>копейки запятой. Наприм | плате за все услуги счета без учета<br>ния» из ЕПД за Сентябрь 2022, отделив<br>мер, 5671,55 |
|---------------------------------------------------|----------------------------------------------------------------------------------------------|
| Ответ *                                           |                                                                                              |
|                                                   |                                                                                              |
|                                                   | ОЛОЖЕНА НУЖНАЯ СУММА?                                                                        |
| ГДЕ НА КВИТАНЦИИ РАСП                             |                                                                                              |

Введите ответ на контрольный вопрос. Необходимо указать полную сумму к оплате из последней квитанции

 Подтвердите привязку лицевого счета
к личному кабинету

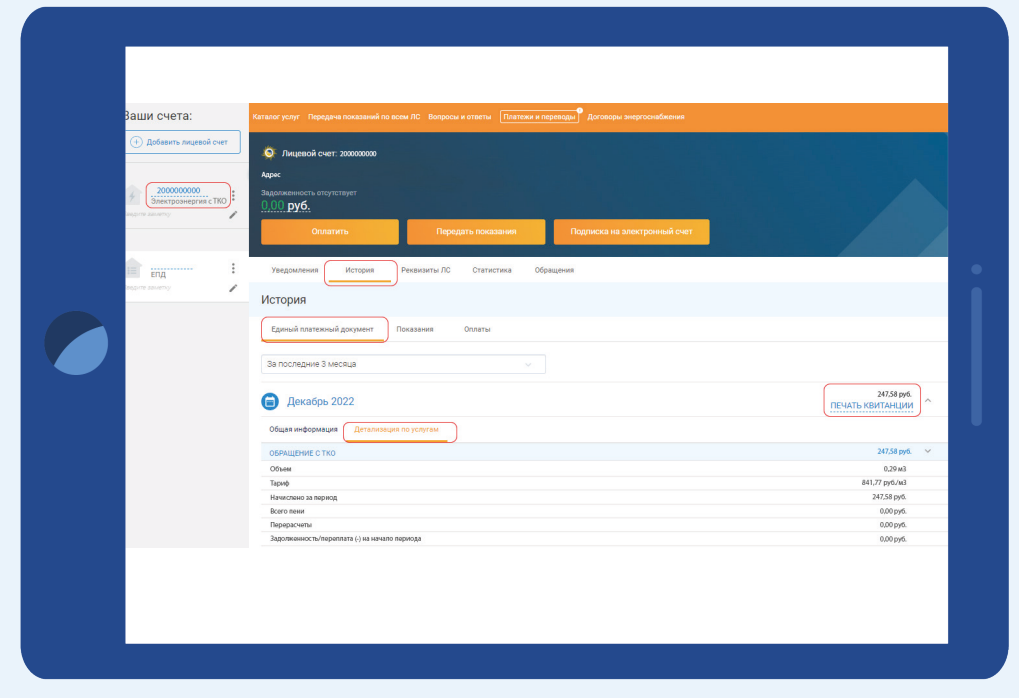

Теперь в личном кабинете вы можете проверить начисления по услуге «Обращение с ТКО» и оплатить единый лицевой счет

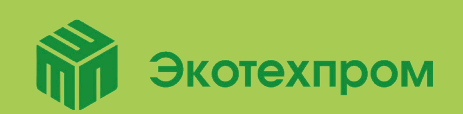

По всем вопросам обращайтесь на круглосуточную горячую линию регионального оператора ГУП «Экотехпром» +7 (495) 150-43-03